# How to Print Sales Order Report

Here is a sample Sales Order and its report.

| les Oro  | der - ABC Reseller                              |                              |                     |               |             |              |          |               |             |       |           |                              |                               |                    |             |            |         |              |              |         |                                |
|----------|-------------------------------------------------|------------------------------|---------------------|---------------|-------------|--------------|----------|---------------|-------------|-------|-----------|------------------------------|-------------------------------|--------------------|-------------|------------|---------|--------------|--------------|---------|--------------------------------|
|          |                                                 |                              |                     |               |             |              |          |               |             |       |           |                              | i21 Sοι                       | urce Com           | oany        |            |         | s            | ales Or      | der: SO | D-168                          |
| Details  | Instructions Payments (0) A                     | ttachments (0)               | Audit Log (5) C     | omments (0) A | oproval (0) |              |          |               |             |       |           | irol                         | 4242 Flagsta                  | aff Cove           |             |            |         |              |              |         |                                |
| ype:     | Standard v Recurrin                             | ng: 🔄 Bill To:               | ABC Reseller        | ~ PC          | Number:     | PO#05        |          | Order No:     | SO-168      |       |           |                              | Fort Wayne, I                 | IN, 46815, United  | States      |            |         |              |              |         |                                |
| ustom    | er ABC Reseller                                 | <ul> <li>Ship To:</li> </ul> | ABC Reseller        | ~ BC          | DL No:      | BOL#05       |          | Split:        |             |       | ~         |                              |                               |                    |             |            |         |              |              |         |                                |
| Date:    | 6/30/2016                                       | Ordered B                    | y: irelyadmin       | v Sta         | atus:       | Open         | ~        | Salespersor   | n: Jared Sm | hith  | ~         |                              |                               |                    |             |            |         |              |              |         |                                |
| Due Dat  | e: 7/30/2016                                    | 🖽 Ship Via:                  | UPS                 | v Fre         | eight Term: | Pickup       | ~        | Currency:     | USD         | ~     |           |                              |                               |                    |             |            |         |              |              |         |                                |
| ocation  | 0001 - Fort Wayne                               | v Terms:                     | 5% 5, Net 30        | ~             |             |              |          | Comments:     | Standard    | d SO  | ~         | Bill To:                     | ABC Reseller                  |                    |             |            |         |              |              |         |                                |
| + Inse   | rt Q. Open X Remove                             | dd Recipe 🛛 📗 Gi             | et Previous Details | E Layout      | Q Filter F  | Records (F3) |          |               |             |       |           |                              | Indianapolis, IN              | I, 46204, United S | tates       |            |         |              |              |         |                                |
|          | Item No Contract No Contr                       | ract Sequence De             | escription          | UOM St        | nipped (    | Ordered      | Discount | Tax           | Price       | Total | Tax Group |                              |                               |                    |             |            |         |              |              |         |                                |
|          | 87G                                             | 87                           | Unleaded Ga         | Gallon        | 0.00        | 100.00       | 10.00%   | 22.81         | 1.850000    | 166.5 | 0 IN SST  |                              |                               |                    |             |            |         |              |              |         |                                |
| •        |                                                 | sa                           | mple misc ite       |               | 0.00        | 1.00         | 0.00%    | 0.00          | 10.500000   | 10.5  | 0         | Customer:                    | ABC Reseller                  | Salesperson:       | Jared Smith | PO Nu      | umber:  | PO#05        | Date:        | 06/30/  | 2016                           |
| •        |                                                 |                              |                     |               | 0.00        | 0.00         | 0.00%    | 0.00          | 0.000000    | 0.0   | 0         | Order Type:                  | Standard                      | Ship Via:          | UPS         | Terms      |         | 5% 5, Net 30 | Due Date:    | 07/30/  | 2016                           |
|          |                                                 |                              |                     |               |             |              |          |               |             |       |           | Currency:                    | USD                           | Ordered By:        | IRELY ADMIN | Split:     |         |              |              |         |                                |
|          |                                                 |                              |                     |               |             |              |          |               |             |       |           | BOL No:                      | BOL#05                        | Freight Term:      | Pickup      | Order      | Status: | Open         |              |         |                                |
| Bill To: | ABC Reseller                                    | Item:                        |                     |               |             | Quo          | te:      | Subt          | otal:       |       | 177.00    | Ship To:                     | ABC Reseller<br>Somewhere St. | 46204 United C     | Inter       | Sales      | Order   | Standard SO  |              |         |                                |
|          | Indianapolis, IN, 46204 United                  | On Hand:                     |                     | On Order (PO) | E           |              |          | Ship          | ping:       |       | 0.00      |                              | indianapolis, in              | , 40204, Officeu S | lates       | Comm       | nent.   |              |              |         |                                |
| bin To:  | ABC Reseller                                    | Committed:                   |                     | Back Order:   |             |              |          | Tax:<br>Total | ь –         |       | 22.81     |                              |                               |                    |             |            |         |              |              |         |                                |
|          | Somewhere St.<br>Indianapolis, IN, 46204 United |                              |                     |               |             |              |          |               | - L         |       | 155.01    | Item # D                     | escription                    | Contract # U       | DM Ship     | oped       | Ordered | Discount     | Tax          | Price   | Total                          |
|          | States                                          |                              |                     |               |             |              |          |               |             |       |           | 0/0 0                        | Onleaded Gasolin              | ie G               |             | .000<br>IN | I SST   | 10.00%       | 16.65        | 1.00    | 100.50                         |
| 00       | 🖓 🖂 Ready                                       |                              |                     |               |             |              |          | 14 4          | Page        | 1     | of 1 🕨 🕅  |                              |                               |                    |             | %          | DEC     |              | 6.16         |         |                                |
|          |                                                 |                              |                     |               |             |              |          |               |             |       |           | s                            | imple misc item               |                    | 0           | .000       | 1.000   | 0.00%        | 0.00         | 10.50   | 10.50                          |
|          |                                                 |                              |                     |               |             |              |          |               |             |       |           | Total Records<br>Sales Order | 2<br>Footer                   |                    |             |            |         |              | ubtotal:     |         | 177.00                         |
|          |                                                 |                              |                     |               |             |              |          |               |             |       |           | Comment:                     |                               |                    |             |            |         | T            | ax:<br>otal: |         | 22.81<br>199.81<br>Page 1 of 1 |
|          |                                                 |                              |                     |               |             |              |          |               |             |       |           |                              |                               |                    |             |            |         |              |              |         |                                |

# Print using Sales Order | Print button

1. Open the Sales Order record you wish to print.

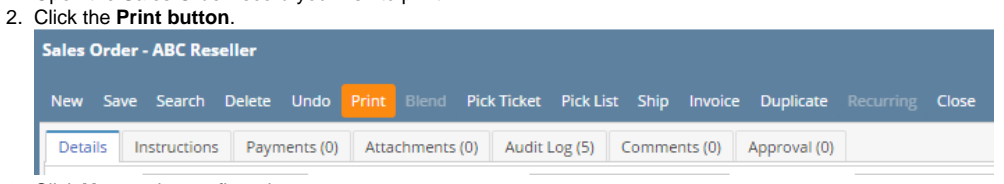

3. Click Yes on the confirmation message.

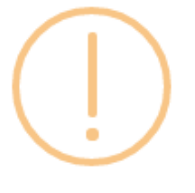

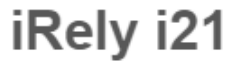

Do you want to print this report: Sales Order Report/s?

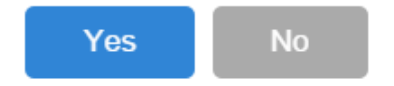

Print using Batch Printing screen

Refer to How to Batch Print Reports.

# **Related Topics**

- How to Upload a Company Logo for ReportsHow Include Entity Name on Address works

# Here is a sample Sales Order and its report.

| ales Orde | ler - | ABC Re              | seller                                |          |                                         |                             |             |              |           |      |             |           |        |         |       |        |                     |          |         |           |           | × Г |      |               |                                   |                     |             |       |              |              |           |         |             |
|-----------|-------|---------------------|---------------------------------------|----------|-----------------------------------------|-----------------------------|-------------|--------------|-----------|------|-------------|-----------|--------|---------|-------|--------|---------------------|----------|---------|-----------|-----------|-----|------|---------------|-----------------------------------|---------------------|-------------|-------|--------------|--------------|-----------|---------|-------------|
|           |       |                     |                                       |          |                                         |                             |             |              |           |      |             |           |        |         |       |        |                     |          |         |           |           |     |      |               | :24 Car                           |                     |             |       |              |              | Salaa O   | rdar. C | 0.75        |
| Details   | Ins   | struction           | s Paymen                              | ts (0) A | ttachmer                                | its (0) Au                  | udit Log (S | 3) Comme     | ents (0)  |      |             |           |        |         |       |        |                     |          |         |           |           |     |      | nal           | 4242 Flagsta                      | aff Cove            | any         |       |              |              | Sales U   | ruer: a | 0-75        |
| Type:     | 1     | Standari            | e e e e e e e e e e e e e e e e e e e | ~ Re     | curring:                                | Bill To:                    | ABC         | Reseller     |           | ~    | Ordered B   | ire ire   | elyadm | in      | ~     | Order  | No:                 | 50-75    |         |           |           |     |      | rei           | Comp Loc<br>Fort Wayne, I         | IN, 46815, United   | States      |       |              |              |           |         |             |
| Customer  | erc / | ABC Res             | eller                                 |          |                                         | <ul> <li>Ship To</li> </ul> | a ABC       | Reseller     |           | ~    | PO Numbe    | er: PC    | D#05   |         |       | Salesp | erson:              | Jared Sn | nitl ~  | Status: 0 | Open ~    |     |      |               | ,<br>                             |                     |             |       |              |              |           |         |             |
| Date:     | (     | 04/19/20            | 016 🗏 D                               | ue: 05/1 | 9/2016                                  | Ship Vi                     | a: UPS      |              |           | v    | BOL No:     | BC        | OL#05  |         |       | Split: |                     |          | ~       | Currency: | USD ~     |     |      |               |                                   |                     |             |       |              |              |           |         |             |
| Location: | : (   | 0001 - F            | ort Wayne                             |          |                                         | <ul> <li>Terms:</li> </ul>  | 596.5       | i, Net 30    |           | v    | Freight Ter | rm: De    | eliver |         | Ý     | Comm   | ents:               | Sample   | Sales O | rder.     | ~         |     |      |               |                                   |                     |             |       |              |              |           |         |             |
| + Insert  | rτ    | Q, Open             | × Remo                                | /e 🗄 A   | dd Recip                                | e 🕕 Get                     | Previous    | Details 🔠    | Layout    | q,   | Filter Reco | ords (F3) |        |         |       |        |                     |          |         |           |           |     | Bi   | II To:        | ABC Reseller<br>Somewhere St      |                     |             |       |              |              |           |         |             |
|           | Iter  | m No                |                                       | Contr    | act Nr. C                               | ontract Se I                | Descriptio  | an           |           |      | UOM         | Shippe    | ed     | Ordered | Disco | unt    | Tax                 | Pr       | ice     | Total     | Tax Group |     |      |               | Indianapolis, IN                  | I, 46204, United St | ates        |       |              |              |           |         |             |
| H 🗌       | 870   | G                   |                                       |          |                                         | 1                           | 87 Unlead   | ded Gasoline |           |      | Gallon      | C         | 0.00   | 100.0   | 0.0.  | 00%    | 16.65               | 1.85     | 0000    | 185.00    | IN SST    |     |      |               |                                   |                     |             |       |              |              |           |         |             |
| H 🗌       |       |                     |                                       |          |                                         |                             | sample m    | ilsc item    |           |      |             | C         | 0.00   | 1.0     | 0.0.  | 00%    | 0.00                | 10.50    | 0000    | 10.50     | )         |     |      |               |                                   |                     |             |       |              |              |           |         |             |
| ₩         |       |                     |                                       |          |                                         |                             |             |              |           |      |             | C         | 0.00   | 0.0     | 0.0.  | 00%    | 0.00                | 0.00     | 0000    | 0.00      |           |     | Cu   | istomer:      | ABC Reseller                      | Salesperson:        | Jared Smith | PO N  | lumber:      | PO#05        | Date:     | 04/19/  | 2016        |
|           |       |                     |                                       |          |                                         |                             |             |              |           |      |             |           |        |         |       |        |                     |          |         |           |           |     | Or   | der Type:     | Standard                          | Ship Via:           | UPS         | Term  | 15:          | 5% 5, Net 30 | Due Date: | 05/19/  | 2016        |
| 4         |       |                     |                                       |          |                                         |                             |             | -            |           |      |             |           |        |         |       |        |                     |          |         |           | ÷         |     | B    | DL No:        | BOL#05                            | Freight Term:       | Deliver     | Orde  | r Status:    | Open         |           |         |             |
| Bill To:  | So    | BC Resel            | ler<br>re St.                         |          | <ul> <li>↓ Ite</li> <li>▼ Or</li> </ul> | m:<br>Hand:                 |             |              | On Order  | (PO) | F           |           | Qu     | iote:   |       |        | Subtota<br>Shinnini | l:<br>   |         |           | 195.50    |     | St   | iip To:       | ABC Reseller                      |                     |             | Sales | s Order      | Sample Sales | Drder.    |         |             |
| Ship To:  | AE    | dianapo<br>BC Resel | lis, IN, 4620<br>ler                  | 1 United | _ Co                                    | mmitted:                    |             |              | Back Orde | er:  | P-          |           |        |         |       |        | Тах:                | s        |         |           | 16.65     |     |      |               | Somewhere St.<br>Indianapolis, IN | I, 46204, United St | ates        | Com   | ier<br>ment: |              |           |         |             |
|           | So    | omewhe<br>dianapo   | re St.<br>lis. IN. 4620               | 4 United | -                                       |                             |             |              |           |      |             |           |        |         |       |        | Total:              |          |         |           | 212.15    |     |      |               |                                   |                     |             |       |              |              |           |         |             |
| 30        | Ŷ     |                     | Edited                                |          |                                         |                             |             |              |           |      |             |           |        |         |       |        |                     | Pag      | e       | 1 of      | 1 🕨 🕅     |     | Ite  | m# De         | scription                         | Contract # UC       | OM Ship     | pped  | Ordered      | Discount     | Tax       | Price   | Total       |
|           |       |                     |                                       |          |                                         |                             |             |              |           |      |             |           |        |         |       |        |                     |          |         |           |           | -   | 87   | G 87          | Unleaded Gasolin                  | ne Ga               | illon 0     | .000  | 100.000      | 0.00%        | 16.65     | 1.85    | 185.00      |
|           |       |                     |                                       |          |                                         |                             |             |              |           |      |             |           |        |         |       |        |                     |          |         |           |           |     |      |               |                                   |                     |             |       | IN SST       |              | 16.65     |         |             |
|           |       |                     |                                       |          |                                         |                             |             |              |           |      |             |           |        |         |       |        |                     |          |         |           |           |     |      | san           | nple misc item                    |                     | 0           | .000  | 1.000        | 0.00%        | 0.00      | 10.50   | 10.50       |
|           |       |                     |                                       |          |                                         |                             |             |              |           |      |             |           |        |         |       |        |                     |          |         |           |           |     |      |               |                                   |                     |             |       |              |              |           |         |             |
|           |       |                     |                                       |          |                                         |                             |             |              |           |      |             |           |        |         |       |        |                     |          |         |           |           |     |      |               |                                   |                     |             |       |              |              |           |         |             |
|           |       |                     |                                       |          |                                         |                             |             |              |           |      |             |           |        |         |       |        |                     |          |         |           |           |     |      |               |                                   |                     |             |       |              |              |           |         |             |
|           |       |                     |                                       |          |                                         |                             |             |              |           |      |             |           |        |         |       |        |                     |          |         |           |           |     |      |               |                                   |                     |             |       |              |              |           |         |             |
|           |       |                     |                                       |          |                                         |                             |             |              |           |      |             |           |        |         |       |        |                     |          |         |           |           |     | =    |               |                                   |                     |             |       |              |              |           |         |             |
|           |       |                     |                                       |          |                                         |                             |             |              |           |      |             |           |        |         |       |        |                     |          |         |           |           |     | Tota | al Records: 2 | 1                                 |                     |             |       |              | _            |           |         |             |
|           |       |                     |                                       |          |                                         |                             |             |              |           |      |             |           |        |         |       |        |                     |          |         |           |           |     |      |               |                                   |                     |             |       |              | s            | ubtotal:  |         | 195.50      |
|           |       |                     |                                       |          |                                         |                             |             |              |           |      |             |           |        |         |       |        |                     |          |         |           |           |     | Sa   | omment:       | ooter                             |                     |             |       |              | S T          | nipping:  |         | 0.00        |
|           |       |                     |                                       |          |                                         |                             |             |              |           |      |             |           |        |         |       |        |                     |          |         |           |           |     |      |               |                                   |                     |             |       |              |              | otal:     |         | 212.15      |
|           |       |                     |                                       |          |                                         |                             |             |              |           |      |             |           |        |         |       |        |                     |          |         |           |           |     |      |               |                                   |                     |             |       |              |              |           |         | Page 1 of 1 |

#### Print using Sales Order | Print button

1. Open the Sales Order record you wish to print.

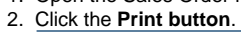

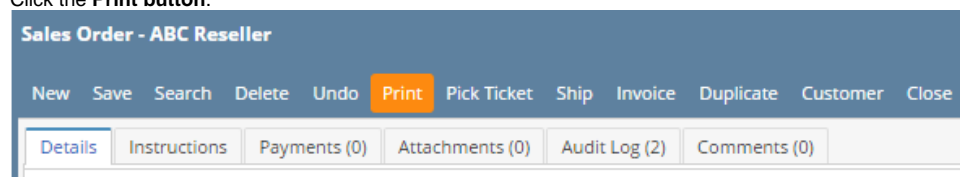

3. Click Yes on the confirmation message.

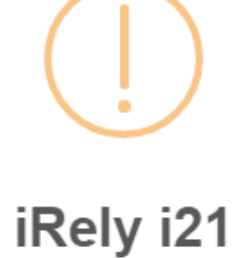

Do you want to print this report: Sales Order Report/s?

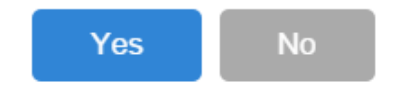

# Refer to Batch Printing. Here is a sample Sales Order and its report.

| ales Ord | er - ABC Reseller             |                                |                             |                                  |            |         |        |           |              |           |         |            |                 |                               |                    |               |               |               |           |         |              |
|----------|-------------------------------|--------------------------------|-----------------------------|----------------------------------|------------|---------|--------|-----------|--------------|-----------|---------|------------|-----------------|-------------------------------|--------------------|---------------|---------------|---------------|-----------|---------|--------------|
|          |                               |                                |                             |                                  |            |         |        |           |              |           |         |            |                 | i21 Dem                       | o Setup (          | Company       |               |               | Sales Or  | der: S  | <b>D-</b> 47 |
| Details  | Payments (0) Attachm          | nents (0) Audit Log (2) Co     | imments (0)                 |                                  |            |         |        |           |              |           |         | ire        | V               | (Source<br>4242 Flagstaff     | )<br>Cove          |               |               |               |           |         |              |
| ype:     | Standard                      | Recurring: Bill To:            | ABC Reseller                | <ul> <li>Ordered By:</li> </ul>  | irelyadı   | min     | v Ore  | ler No:   | SO-47        |           |         |            |                 | Fort Wayne, IN                | 1, 46815, United S | States        |               |               |           |         |              |
| ustome   | r: ABC Reseller               | <ul> <li>Ship To:</li> </ul>   | ABC Reseller                | PO Number                        | PO#05      |         | Sale   | esperson: | Mike Moria 🗸 | Status: C | pen v   |            |                 |                               |                    |               |               |               |           |         |              |
| ate:     | 01/20/2016 🔲 Du               | Je: 01/25/2016 🗉 Ship Via      | Truck                       | V BOL No:                        | BOL#05     | 5       | Spli   | e .       | ~            | Currency: | USD v   |            |                 |                               |                    |               |               |               |           |         |              |
| ocation: | 0001 - Fort Wayne             | <ul> <li>Terms:</li> </ul>     | 5% 5 Net 30                 | <ul> <li>Freight Term</li> </ul> | n: Deliver |         | v Cor  | nments:   | Sample Quote |           | ~       |            |                 |                               |                    |               |               |               |           |         |              |
| + Inser  | t Q, Open X Remov             | ve 🔄 Add Recipe 👔 Get F        | Previous Details III Layout | Filter Recor                     | ds (F3)    |         |        |           |              |           |         | Bill To:   | 6               | ARC Reseller                  |                    |               |               | 1             |           |         |              |
|          | Item No                       | Contrac Contrac E              | lescription                 | UOM                              | Shipped    | Ordered | Discou | Tax       | Price        | Total     | Tax Gro |            | A               | ABC Reseller<br>Somewhere St. |                    |               |               |               |           |         |              |
| H []     | 87G                           | 8                              | 7 Unleaded Gasoline         | Gallon                           | 0.00       | 100.00  | 0.00%  | 14.80     | 1.850000     | 185.00    | IN SST  |            | li li           | ndianapolis, IN,              |                    |               |               |               |           |         |              |
| H 🗌      |                               | s                              | ample misc item             |                                  | 0.00       | 1.00    | 0.00%  | 0.00      | 10.500000    | 10.50     |         |            |                 |                               |                    |               |               |               |           |         |              |
| H 🗌      |                               |                                |                             |                                  | 0.00       | 0.00    | 0.00%  | 0.00      | 0.000000     | 0.00      |         |            |                 |                               |                    |               |               | _             |           |         |              |
|          |                               |                                |                             |                                  |            |         |        |           |              |           |         | Custom     | er: A           | ABC Reseller                  | Salesperson:       | Mike Moriarty | PO Number:    | PO#05         | Date:     | 01/20/2 | 016          |
|          |                               |                                |                             |                                  |            |         |        |           |              |           |         | Order Ty   | pe: S           | Standard                      | Ship Via:          | Truck         | Terms:        | 5% 5 Net 30   | Due Date: | 01/25/2 | 016          |
| 4        |                               |                                |                             |                                  |            |         |        |           |              |           | ÷       | Currenc    | y: L            | JSD                           | Ordered By:        | IRELY ADMIN   | Split:        |               |           |         |              |
| ill To:  | ABC Reseller<br>Somewhere St. | + Item:                        |                             |                                  |            |         |        | Subtotal  |              |           | 195.50  | BOL No:    | E               | 3OL#05                        | Freight Term:      | Deliver       | Order Status: | Open          |           |         |              |
|          | Indianapolis, IN, 46204       | United • On Hand:              | On Orde                     | r (PO):                          |            |         |        | Shipping  | F            |           | 0.00    | Ship To:   | Å               | ABC Reseller                  |                    |               | Sales Order   | Sample Quote. |           |         |              |
| hip To:  | ABC Reseller<br>Somewhere St. | <ul> <li>Committed:</li> </ul> | Back On                     | ser:                             |            |         |        | Total:    |              |           | 210.30  |            | Ĭ               | ndianapolis, IN, 4            | 46204, United Sta  | ites          | Comment:      |               |           |         |              |
|          | Indianapolis, IN, 46204       | United T                       |                             |                                  |            |         |        | 10081.    |              |           | 210.50  |            |                 |                               |                    |               |               |               |           |         |              |
|          | 🖗 🖂 Ready                     |                                |                             |                                  |            |         |        | M         | 4 Page       | 1 of      | 1 ▷ ▷   | Item #     | Descr           | iption                        | Contract# UO       | M Ship        | ped Ordered   | I Discount    | Tax       | Price   | Total        |
|          |                               |                                |                             |                                  |            |         |        |           |              |           |         | 87G        | 87 Uni          | leaded Gasoline               | Ga                 | llon 0.       | 000 100.00i   | 0.00%         | 14.80     | 1.85    | 185.00       |
|          |                               |                                |                             |                                  |            |         |        |           |              |           |         |            |                 |                               |                    |               | IN State S    | ales Tax      | 14.80     |         |              |
|          |                               |                                |                             |                                  |            |         |        |           |              |           |         |            |                 |                               |                    |               | Decimal       |               | 0.00      |         |              |
|          |                               |                                |                             |                                  |            |         |        |           |              |           |         |            | sample          | e misc item                   |                    | 0.            | 000 1.000     | 0.00%         | 0.00      | 10.50   | 10.50        |
|          |                               |                                |                             |                                  |            |         |        |           |              |           |         |            |                 |                               |                    |               |               |               |           |         |              |
|          |                               |                                |                             |                                  |            |         |        |           |              |           |         |            |                 |                               |                    |               |               |               |           |         |              |
|          |                               |                                |                             |                                  |            |         |        |           |              |           |         |            |                 |                               |                    |               |               |               |           |         |              |
|          |                               |                                |                             |                                  |            |         |        |           |              |           |         |            |                 |                               |                    |               |               |               |           |         |              |
|          |                               |                                |                             |                                  |            |         |        |           |              |           |         |            |                 |                               |                    |               |               |               |           |         |              |
|          |                               |                                |                             |                                  |            |         |        |           |              |           |         |            |                 |                               |                    |               |               |               |           |         |              |
|          |                               |                                |                             |                                  |            |         |        |           |              |           |         | Tatal Dag  | rate: 0         |                               |                    |               |               |               |           |         |              |
|          |                               |                                |                             |                                  |            |         |        |           |              |           |         | rotar Reci | ndð. 2          |                               |                    |               |               |               |           |         | 105.50       |
|          |                               |                                |                             |                                  |            |         |        |           |              |           |         | 0.11.0     | 4               |                               |                    |               |               |               | ubtotat:  |         | 195.50       |
|          |                               |                                |                             |                                  |            |         |        |           |              |           |         | Commen     | aer Foot<br>it: | er                            |                    |               |               | 5             | nipping:  |         | 0.00         |
|          |                               |                                |                             |                                  |            |         |        |           |              |           |         |            |                 |                               |                    |               |               |               | ax:       |         | 14.80        |
|          |                               |                                |                             |                                  |            |         |        |           |              |           |         |            |                 |                               |                    |               |               | 1             | otai:     |         | 210.30       |
|          |                               |                                |                             |                                  |            |         |        |           |              |           |         |            |                 |                               |                    |               |               |               |           |         | Page 1 of 1  |

# Print using Sales Order | Print button

- 1. Open the Sales Order record you wish to print.
- 2. Click the Print button.

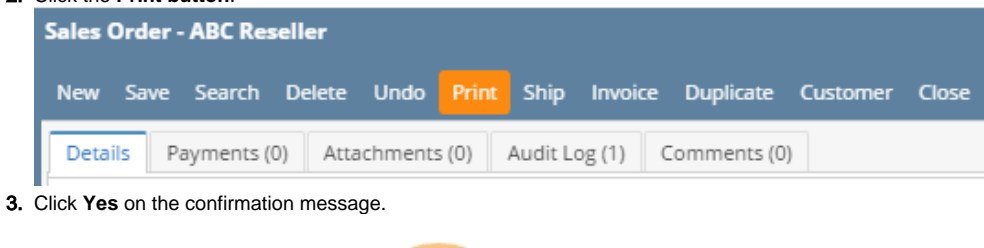

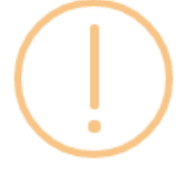

iRely i21

Do you want to print this report: Sales Order Report/s?

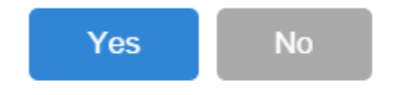

# Print using Batch Printing screen

Refer to Batch Printing. Here is a sample Sales Order and its report.

| 🟮 Sales Or | der - ABC Reseller         |              |           |                  |                  |     |               |            |         |      |            |        |               |             | 8      |     |
|------------|----------------------------|--------------|-----------|------------------|------------------|-----|---------------|------------|---------|------|------------|--------|---------------|-------------|--------|-----|
|            | a 🖪 🗟 💅                    | ດ 📇 🛛        |           | <b>B</b>         |                  |     |               |            |         |      |            |        |               |             |        |     |
| New S      | ave Search Delete Uni      | do Print     | Process 0 | Duplicate Custo  | mer Close        |     |               |            |         |      |            |        |               |             |        |     |
| Details    | Attachments Audit Log      |              |           |                  |                  |     |               |            |         |      |            |        |               |             |        |     |
| Type:      | Standard 👻                 | Recurring: 📰 | Bill To:  | ABC Reseller     |                  | v   | Ordered By:   | irelyadmin |         | ~    | Order No:  | SO-5   | 5             |             |        |     |
| Customer   | 0001005066                 | ~            | Ship To:  | ABC Reseller     |                  | ~   | PO Number:    | PO#04      |         |      | Salesperso | n: 000 | 1005049 🛩     | Status: 0   | pen    | ~   |
| Date:      | 01/21/2016 🖪 Due:          | 01/21/20: 🖪  | Ship Via: | Truck            |                  | ×   | BOL No:       | BOL#04     |         |      | Split:     |        | ~             | Currency:   | USD    | ~   |
| Location:  | 0001 - Fort Wayne          | *            | Terms:    | Due on Receip    | ot               | v   | Freight Term: | Truck      |         | ~    | Comments   | Sam    | ple sales ord | er. DUP: SC | -4     | ~   |
| O Inser    | t 🔍 View 🤤 Remove 📗        | Get Previous | Details 🏨 | Layout • 💡       | Filter Records ( |     |               |            |         |      |            |        |               |             |        |     |
|            | Item No                    | Contract (   | Contract  | Description      |                  |     | UOM           | Shipped    | Ordered | Dise | oun        | Тах    | Price         | Total       | Tax Gr | oup |
| * 🖻        | 87G                        |              |           | 87 Unleaded Ga   | soline           |     | Gallon        | 0.00       | 100.00  |      | 0.00       | 12.95  | 1.850000      | 185.00      | IN SST | i i |
| H 🖂        |                            |              |           | sample misc iter | m                |     |               | 0.00       | 5.00    |      | 0.00       | 0.00   | 4.160000      | 20.80       |        |     |
| * 🖻        |                            |              |           |                  |                  |     |               | 0.00       | 0.00    |      | 0.00       | 0.00   | 0.000000      | 0.00        |        |     |
|            |                            |              |           |                  |                  |     |               |            |         |      |            |        |               |             |        |     |
|            |                            |              |           |                  |                  |     |               |            |         |      |            |        |               |             |        | ÷   |
| Bill To:   | ABC Reseller               | *            | Item:     |                  |                  |     |               |            |         |      | Sub        | total: |               |             | 205    | .80 |
|            | Fortville, IN, 46040 Unite | ad States 🔻  | On Hand:  |                  | On O             | rde | (PO):         |            |         |      | Ship       | ping:  |               |             | 0      | .00 |
| Ship To:   | ABC Reseller               | -            | Committed |                  | Back             | Ord | ler:          |            |         |      | Tax        |        |               |             | 12     | .95 |
|            | Fortville, IN, 46040 Unite | ed States 🔻  |           |                  |                  |     |               |            |         |      | Tota       | al:    |               |             | 218    | .75 |
| 0 📀 🖇      | 🕼 Ready                    |              |           |                  |                  |     |               |            |         |      |            |        | Id d Page     | 1           | of 1   |     |

|                           | i21 Dem<br>Compar<br>4242 Flagstaff<br>Fort Wayne, IM               | io Setup<br>ny(Source<br>Cove<br>1, 46815, United S | :)<br>itates  |                    |                            |               | Sales (        | Order: | so-   |
|---------------------------|---------------------------------------------------------------------|-----------------------------------------------------|---------------|--------------------|----------------------------|---------------|----------------|--------|-------|
| Bill To:                  | ABC Reseller<br>ABC Reseller<br>Somewhere St.<br>Fortville, IN, 460 | 40, United States                                   |               |                    |                            |               |                |        |       |
| Customer:                 | ABC Reseller                                                        | Salesperson:                                        | Mike Moriarty | POI                | Number:                    | PO#04         | Date:          | 01/21  | /2016 |
| Order Type:               | Standard                                                            | Ship Via:                                           | Truck         | Terr               | ms:                        | Due on Receip | ot Due Date:   | 01/21  | /2016 |
| Currency:                 | USD                                                                 | Ordered By:                                         | IRELY ADMIN   | Split              | t:                         |               |                |        |       |
| BOL No:                   | BOL#04                                                              | Freight Term:                                       | Truck         | Ord                | er Status:                 | Open          |                |        |       |
| Ship To:                  | ABC Reseller<br>Somewhere St.<br>Fortville, IN, 460                 | 40, United States                                   |               | Sale<br>Hea<br>Con | es Order<br>ider<br>nment: | Sample sales  | order. DUP: SO | -4     |       |
| Item # De                 | scription                                                           | Contract# UC                                        | M Ship        | ped                | Ordered                    | Discount      | Tax            | Price  | To    |
| 87G 87                    | Unleaded Gasolin                                                    | e Ga                                                | llon 0.       | 000                | 100.000                    | 0.00%         | 12.95          | 1.85   | 185   |
|                           |                                                                     |                                                     |               |                    | IN State Sal               | les .         | 12.95          |        |       |
| sar                       | mple misc item                                                      |                                                     | 0.            | 000                | 5.000                      | 0.00%         | 0.00           | 4.16   | 20    |
| Tatal Basarin             | 2                                                                   |                                                     |               |                    |                            |               |                |        |       |
| rutar mecords: .          | 2                                                                   |                                                     |               |                    |                            | E             | Subtotal:      |        | 205   |
|                           | ooter                                                               |                                                     |               |                    |                            |               | Shipping:      |        | 0     |
| Sales Order F             |                                                                     |                                                     |               |                    |                            |               |                |        |       |
| Sales Order F<br>Comment: |                                                                     |                                                     |               |                    |                            |               | Tax:           |        | 12.5  |

Print using Sales Order | Print button

| 1.<br>2. | Open the Sa<br>Click the <b>Pri</b> | ales Ord<br>int toolb | er record | you wish t<br><b>1</b> . | to print. |       |         |           |          |       |
|----------|-------------------------------------|-----------------------|-----------|--------------------------|-----------|-------|---------|-----------|----------|-------|
|          | 🎝 Sales (                           | Order -               | ABC Res   | eller                    |           |       |         |           |          |       |
|          |                                     | P                     | Q         | 0                        | 5         |       |         |           | 2        | ß     |
|          | New                                 | Save                  | Search    | Delete                   | Undo      | Print | Process | Duplicate | Customer | Close |
|          | Details                             | Atta                  | chments   | Audit                    | Log       |       |         |           |          |       |

Print using Batch Printing screen

Refer to Batch Printing.